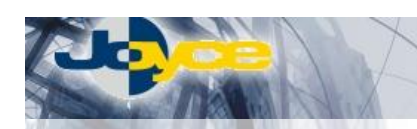

## ASUS WL-330b – WiFi AP/klient/ Ethernet bridge

ASUS WL-330b je WiFi Access Point nebo klient pro sítě 802.11b s Ethernetovým portem pro funkci LAN/WLAN bridge. Režim klienta nebo AP je volen přepínačem na spodní straně zařízení a není potřeba žádného konfiguračního zásahu.

ASUS WL-330b lze připojit k libovolné externí anténě pomocí konektoru R-SMA a díky systému WDS může být tento miniaturní access point důležitým bodem páteřní sítě.

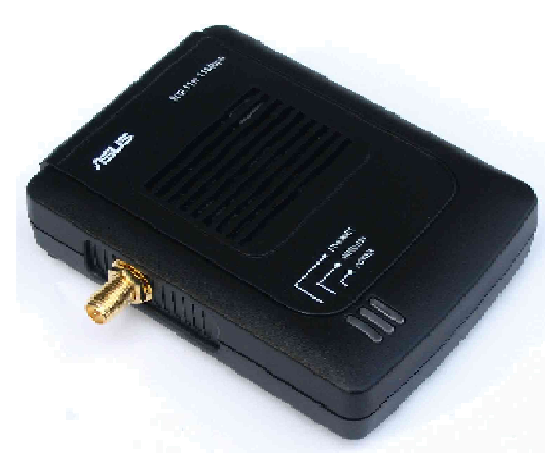

## Postup základního zprovoznění zařízení:

## Nastavení PC:

- Konfigurace TCP/IP Vašeho PC (Ovl. Panely Síť):
  - Adresa IP: Nastavte IP adresu PC na libovolnou adresu z rozsahu 192.168.1.2 192.168.1.254 (maska 255.255.255.0), případně získejte IP adresu z DHCP serveru v síti a následně připojte síťový kabel k WiFi zařízení.
  - Konfigurace DNS: Pro konfiguraci zařízení DNS nehraje roli a v tento moment jej nenastavujte.
- Po nastavení restartujte PC (není nutné u Win2000, XP) a můžete se přesvědčit, že je IP adresa korektní.
  Windows 98/ME: Klikněte na Start Spustit do řádku zadejte "winipcfg".
  - Windows 2000/XP: Spusťte "Příkazový řádek" (Start Programy Příslušenství) a zadejte příkaz "ipconfig".

## Instalace WL-330b:

- 1. Ethernetovým kabelem propojte zařízení (zdířka "Ethernet" na zadní straně) se síťovou kartou vašeho počítače nebo switche.
- 2. Napájecí zdroj zasuňte do elektrické zásuvky (230V, 50Hz) a konektor zdroje připojte do zařízení.
- Zapněte PC, vložte instalační CD do mechaniky a spusťte instalaci Setup Utility. Po dokončení instalace spusťte Setup Utility z umístění Start -> Programy -> ASUS Utility -> Wireless AP -> Setup Wizard a říďte se pokyny na obrazovce. Tento krok je funkční pouze v módu AP.
- Konfiguraci můžete provádět také pomocí webového prohlížeče zadejte do adresní řádky defaultní IP adresu zařízení, tedy <u>http://192.168.1.1/</u> a zadejte přihlašovací jméno (defaultně: admin) a heslo (defaultně: admin).
- 5. Mezi konfigurací AP a klienta se lze přepnout odkazem vpravo nahoře nebo po přepnutí zařízení do požadovaného režimu.

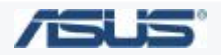

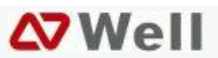